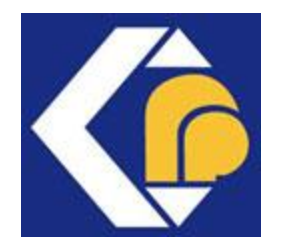

#### KEMENTERIAN PERDAGANGAN DALAM NEGERI DAN KOS SARA HIDUP

# MANUAL PENGGUNA SISTEM PERMOHONAN TEMPAHAN KENDERAAN [Pemohon]

Bahagian Pengurusan Maklumat Kementerian Perdagangan Dalam Negeri Dan Kos Sara Hidup

© Bahagian Pengurusan Maklumat KPDN, 2024

Versi 1.0/07 02 2024

# **ISI KANDUNGAN**

| 1 | PERMOHONAN              |
|---|-------------------------|
| 2 | SEMAKAN STATUS TEMPAHAN |

## **1 PERMOHONAN**

 Masukkan URL untuk Sistem Permohonan Tempahan Kenderaan ICT iaitu http://kenderaan.kpdn.gov.my di pelayar Mozilla Firefox atau Google Chrome untuk paparan terbaik.

| (ii) |                       | Utama Log Masuk                                                                                                    |
|------|-----------------------|----------------------------------------------------------------------------------------------------|
|      | <b>SI</b><br>Kemente  | <b>STEM TEMPAHAN KENDERAAN</b><br>rian Perdagangan Dalam Negeri dan Kos Sara Hidup (KPDN)                                                                                                    |
|      | Description           |                                                                                                    |
|      | Permononan<br>Semakan | <ul> <li>Permohonan</li> <li>No. Kad Pengenalan Mohon</li> <li>Data Mohon</li> <li>Data Pengenalan Mohon</li> <li>Data Pengenalan Managaran Mohon</li> <li>Data Pengenan dan pemandu akan ditentukan oleh Unit Kenderaan.</li> <li>Jenis kenderaan dan pemandu akan ditentukan oleh Unit Kenderaan.</li> <li>Jenis kenderaan dan pemandu akan ditentukan oleh Unit Kenderaan.</li> <li>Sila isi maklumat yang diperlukan dengan tepat dan lengkap seperti nama dan nombor telefon pegawai.</li> <li>Sila isi maklumat yang diperlukan dengan tepat dan lengkap seperti nama dan nombor telefon pegawai.</li> <li>Sila tulis dengan jelas tujuan tempahan kenderaan.</li> <li>Unit Kenderaan berhak menentukan keutamaan penggunaan dan menolak permohonan yang tidak lengkap dan lewat.</li> <li>Tempahan kenderaan melalui telefon tidak akan dilayan.</li> </ul> |
|      | 2023 © Keme           | enterian Perdagangan Dalam Negeri dan Kos Sara Hidup (KPDN)                                                                                                    |

Gambar Rajah 1.1: Halaman utama Sistem Permohonan Tempahan Kenderaan

Klik <Permohonan> pada halaman utama. Masukkan No. Kad Pengenalan dan klik
 <Mohon>.

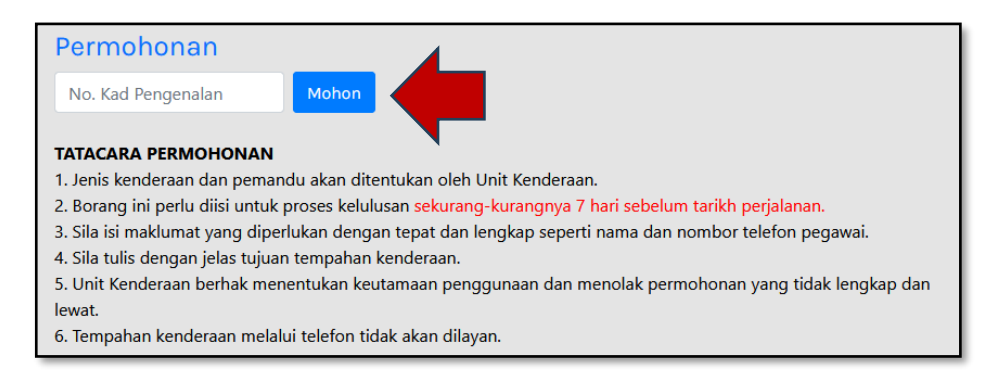

Gambar Rajah 1.2: Log Masuk Borang Tempahan Kenderaan

3. Isikan semua maklumat permohonan pada paparan borang dan klik butang <**Hantar**>.

| макципат гела                            | wai                               |                                      |                     |  |
|------------------------------------------|-----------------------------------|--------------------------------------|---------------------|--|
| Nama: Nor Hasliza Binti                  | Abdul Hamid                       |                                      |                     |  |
| Bahagian: Bahagian Per                   | gurusan Maklum                    | at                                   |                     |  |
| Jawatan/Gred: Pegawai                    | -<br>Teknologi Maklur             | mat / F44                            |                     |  |
| -<br>No.Tel Pejabat/HP: 0388             | 825645 / 0173942                  | 191                                  |                     |  |
| E <b>mel:</b> hasliza⊗kpdnhep            | gov.my                            |                                      |                     |  |
| Maklumat Pern                            | ohonan                            |                                      |                     |  |
| Jenis Permohonan:<br>Sila Pilih          |                                   |                                      |                     |  |
|                                          |                                   |                                      |                     |  |
| Pandu Sendiri (Mol                       | ion Kenderaan Sa                  | ahaja):                              |                     |  |
| Pemahan gerlu memiliki k                 | ioenaran memandu ken              | oeraan jabatan                       |                     |  |
| rujuan:                                  |                                   |                                      |                     |  |
| Tujuan Permohonan                        |                                   |                                      |                     |  |
| Jenis Kegunaan:                          |                                   |                                      |                     |  |
| Sila Pilih                               |                                   | ]                                    |                     |  |
| Lokasi:                                  |                                   |                                      |                     |  |
| Lokasi                                   |                                   |                                      |                     |  |
|                                          |                                   |                                      |                     |  |
| Jenis Muatan:                            |                                   |                                      |                     |  |
| Sila Pilih                               |                                   |                                      |                     |  |
| Catatan Pemohon:                         |                                   |                                      |                     |  |
|                                          |                                   |                                      |                     |  |
|                                          |                                   |                                      | 11.                 |  |
|                                          |                                   |                                      |                     |  |
| Perakuan Pemohon:                        |                                   |                                      |                     |  |
| Sava akui hahawa son                     | iua maklumat yar<br>Laalay yara b | ng diberikan adal<br>Is didalara dar | ah benar. Sekiranya |  |
| make and the statement                   | i paisu, saya bola                | n oldakwa dan p                      | ermononan saya      |  |
| maklumat itu didapat<br>akan dibatalkan. | -                                 |                                      |                     |  |

Gambar Rajah 1.3: Borang Permohonan Tempahan Kenderaan

4. Pemohon akan dibawa ke halaman utama dan notifikasi permohonan telah berjaya dihantar akan dipaparkan. Seterusnya email makluman akan dihantar kepada pihak pemohon dan pentadbir bahagian.

| Permohonan |                                   |
|------------|-----------------------------------|
| Semakan    | Permononan Anda Berjaya Dinantar. |
|            | Permohonan                        |

Gambar Rajah 1.4: Notifikasi permohonan berjaya dihantar

### 2 SEMAKAN STATUS TEMPAHAN

 Klik pada **<Semakan>** pada halaman utama untuk membuat semakan status permohonan tempahan kenderaan yang telah dibuat.

| Permohonan |                                                                                                    |
|------------|----------------------------------------------------------------------------------------------------|
| Semakan    | Semakan                                                                                                    |
|            | No. Kad Pengenalan Semak                                                                                                    |
|            | <ul> <li>PERINGATAN</li> <li>1. Sila hubungi pemandu yang telah ditentukan oleh Unit Kenderaan.</li> <li>2. Penumpang hendaklah berada di lokasi pengambilan selewat-lewatnya 5 minit lebih awal dari perjalanan.</li> <li>3. Penumpang yang tidak muncul dalam masa 20 minit dari masa permohonan akan mengakibatkan permohonan tersebut terbatal secara automatik.</li> <li>4. Kenderaan akan diberikan bergantung kepada kesesuaian dan kekosongan.</li> <li>5. Sila maklumkan segera kepada pegawai berkenaan jika terdapat sebarang pembatalan atau perubahan masa berkaitan permohonan kenderaan.</li> </ul> |
|            | BKPK Azliana Binti Ahmad Faudzi azliana@kpdn.gov.my 0388825933<br>BPGK Mohd Raufa Aminuddin Bin Abd Raub raufa@kpdn.gov.my 0388826547                                                                                                    |
|            |                                                                                                    |

Gambar Rajah 2.1: Halaman Utama

2. Masukkan No. Kad Pengenalan pada ruangan Semakan dan klik <Semak>.

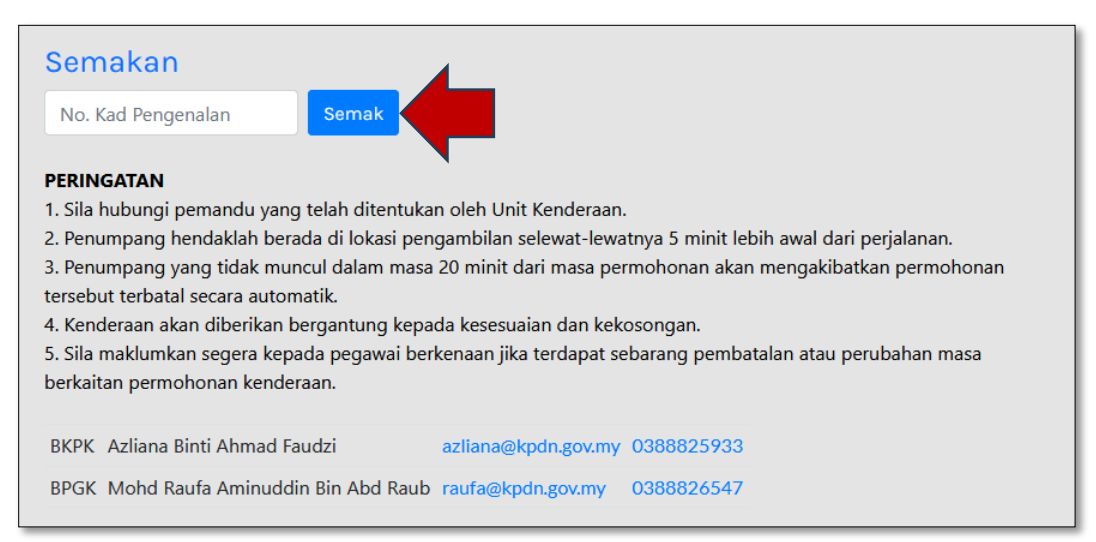

Gambar Rajah 2.2: Semakan Status Tempahan

3. Seterusnya, semak status tempahan kenderaan yang telah dibuat.

| Pemoh  | on: Ahmad A  | zri Willia | Im Bin Ludan                                                                                |          |                                                                       |    |
|--------|--------------|------------|---------------------------------------------------------------------------------------------|----------|-----------------------------------------------------------------------|----|
| Pamer  | an: Banagian | rekod      | Salin CSV PDF                                                                               | Cetak    | Carian                                                                |    |
| Bil ↑↓ | Tarikh Moh   | on îl      | Tujuan 🏦                                                                                    | Status î | Pemandu/Kenderaan                                                     | ţţ |
| 1      | 22-01-2024   |            | Mesyuarat<br>KLCC<br><b>Pergi:</b> 25-01-2024/08:00 AM<br><b>Balik:</b> 25-01-2024/03:00 PM | Lulus    | Ahmad Azri William Bin Ludan<br>0196675749<br>Sedan : Ferrari (FV209) |    |
|        |              |            |                                                                                             |          |                                                                       |    |

Gambar Rajah 2.3: Paparan Semakan Status Tempahan Kenderaan